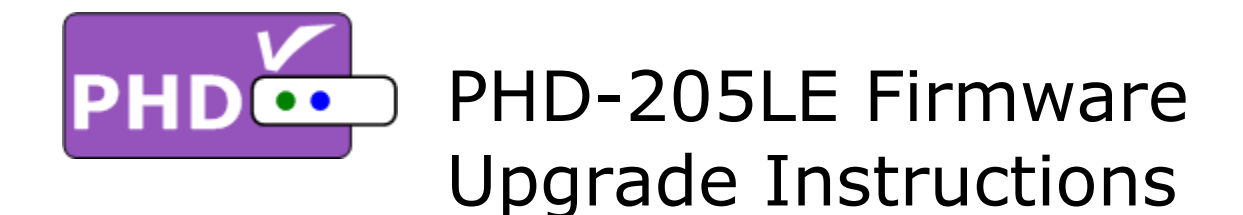

## Firmware Ver. 211.24.09.05:

- (1) Make sure USB Flash Stick is formatted with FAT32.
- (2) Unzip firmware file. Copy all files to root directory of USB Flash stick.
- (3) Turn the unit completely off (push left side POWER button and see no LED lights on the front panel).
- (4) Firmware upgrade process can be monitored from TV screen. In order to do that, please make sure to connect component (Y-Pb-Pr) cable from TV to PHD-205LE component output.
- (5) Insert USB stick to PHD-205LE USB port as shown on the picture.
- (6) Turn the unit on by pushing POWER button. Then, push "STANDBY" button on the right side of front panel.
- (7) You should see the first firmware upgrade screen up right away as shown. The front panel LED readout is also displaying "boot".
- (8) Wait until you see "Please remove USB flash and reboot." screen showed up. Then, press POWER button to turn off the unit. Or, just wait until the unit self-reboot. Then, Unplug USB Flash stick.

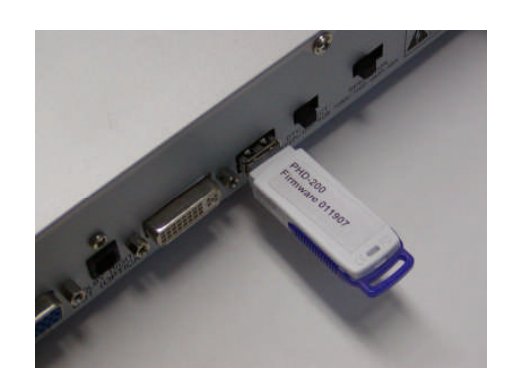

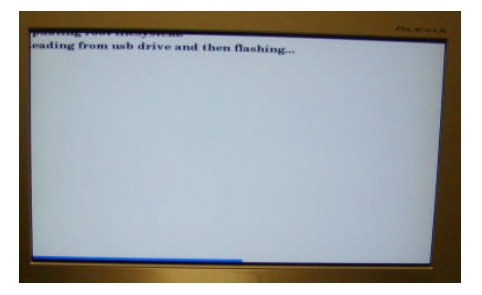

Reading from usb drive and then flashing...

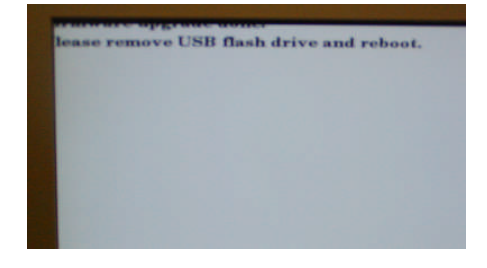

Please remove USB flash and reboot.